## 利用停止登録

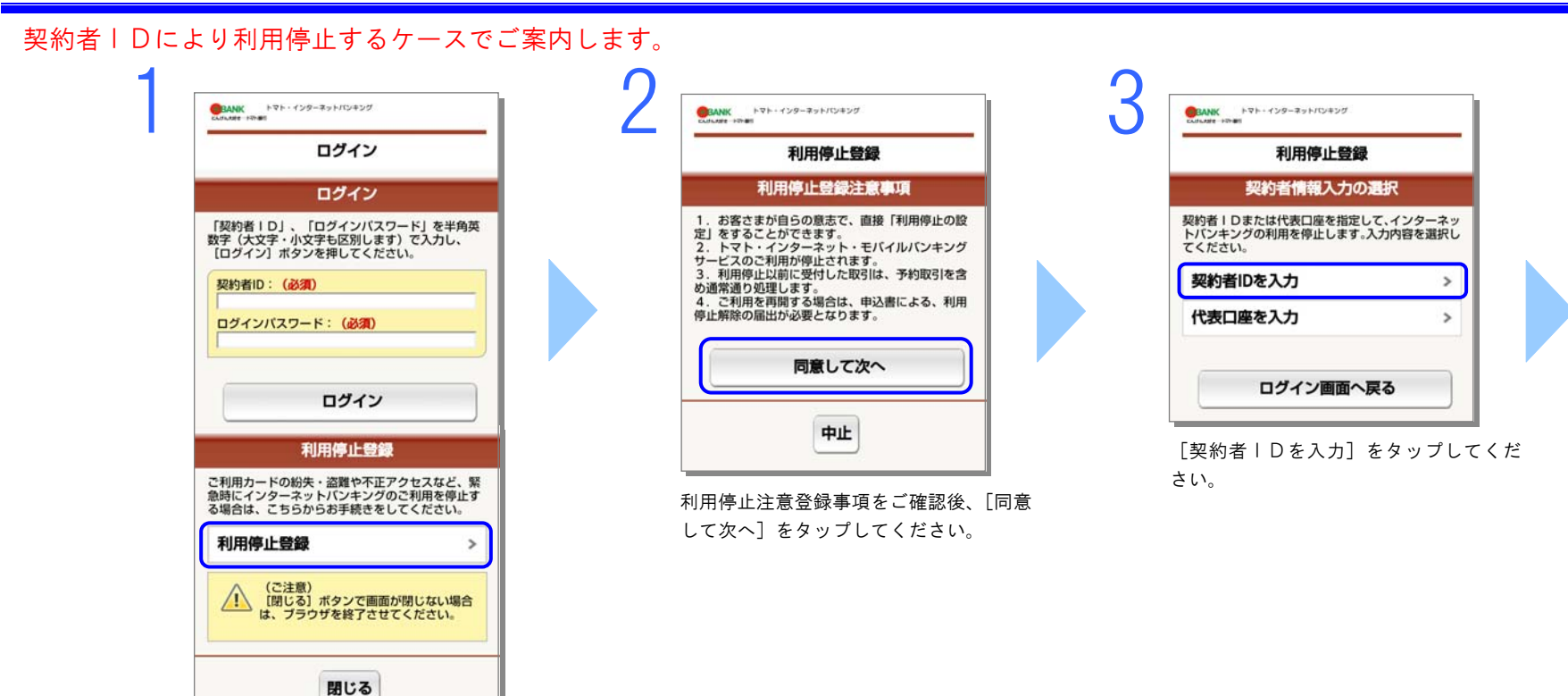

[利用停止登録] をタップしてください。

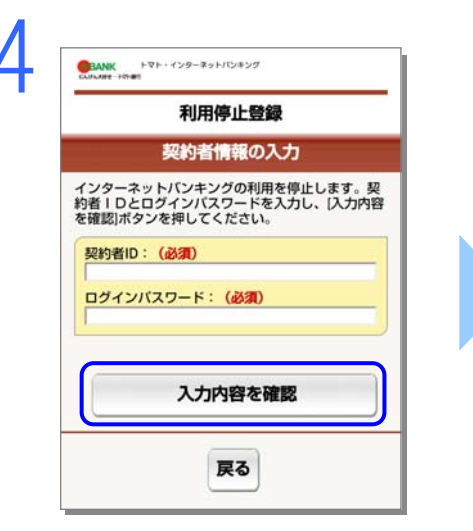

契約者 | D、ログインパスワードを入力 し、[入力内容を確認]をタップしてくだ さい。

| 利用停止登録                                                                              |                                 |
|-------------------------------------------------------------------------------------|---------------------------------|
|                                                                                     |                                 |
| トマト・インターネット・モバイルバ<br>ビスの利用停止処理を行います。                                                | ンキングサ-                          |
| 確認パスワードを入力し、[利用停止<br>ンを押してください。                                                     | を実行]ボタ                          |
| 契約者ID:                                                                              |                                 |
| 12345678                                                                            |                                 |
| 利用停止処理を実施しても、<br>前に受付した取引は、予約取<br>常通り処理します。<br>ご利用を再開する場合は、申<br>る、利用停止解除の届出が必<br>す。 | 利用停止以<br>引を含め通<br>込書によ<br>要となりま |
| 利用停止を実行                                                                             |                                 |
|                                                                                     |                                 |

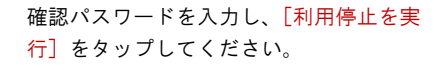

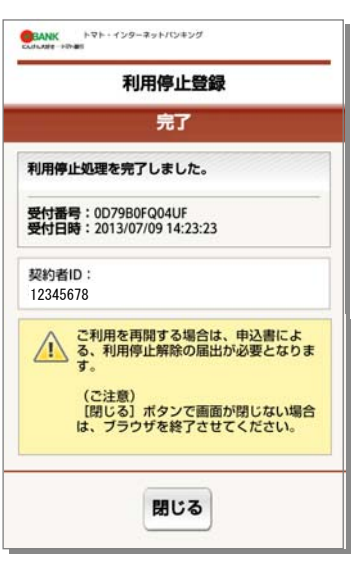

利用停止登録が完了しました。